# AVM

# AVM Fritzbox instellen voor Ziggo zakkelijk met vaste IP adressen

Deze instructie is voor het instellen van de Fritz!Box aangesloten op een Ziggo zakelijk verbinding met vaste IP adressen. Heeft u Ziggo zonder vaste IP adressen, <u>klik dan hier</u>.

Navigeer naar Internet > Account Information > Internet connection

## **Internet Service Provider**

Selecteer hier Other Internet Service Provider en geeft de naam Ziggo

Connect via selecteer Connection to an external modem or router

**Operating Mode** selecteer **Establish own connection to the Internet** 

Account Information selecteer No

**Connection Settings** voer hier **92%** de Download en Upload snelheid in.

# Klik op Change connection settings

VLAN Settings dienen uit te staan.

### **IP Settings**

### Selecteer Configure the IP address manually

Voer de gegevens in zoals deze door Ziggo zijn verstrekt, zoals IP address, Subnetmask en Default gateway.

Wij adviseren om geen gebruik te maken van de DNS servers van Ziggo, maar onderstaande DNS servers.

DNS servers: 1.1.1.1 en 1.0.0.1

Unieke FAQ ID: #1451 Auteur: Laatst bijgewerkt:2016-06-03 10:48